## Creating Labels in Microsoft Word 2007

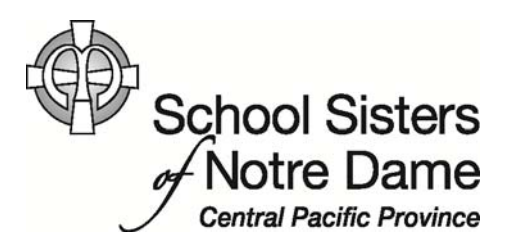

## Abstract

This information applies to creating an individual label or a sheet of identical labels. For example, you can print a single label for a mailing address or file folder, or you can create a sheet of identical labels, such as return address labels.

Provided by SSND IT Department

1. Open Microsoft Word 2007. Normally there is a icon on your desktop that you can *double click* on.

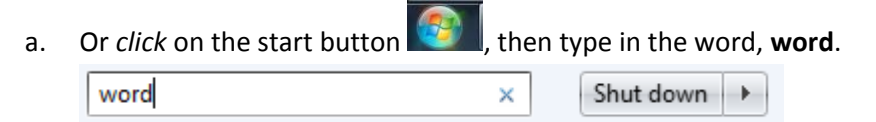

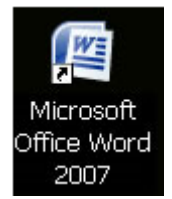

b. One of your selections should be Microsoft Word 2007, click on that.

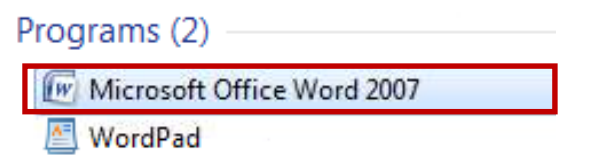

2. In the top ribbon *click* on the **Mailings** tab.

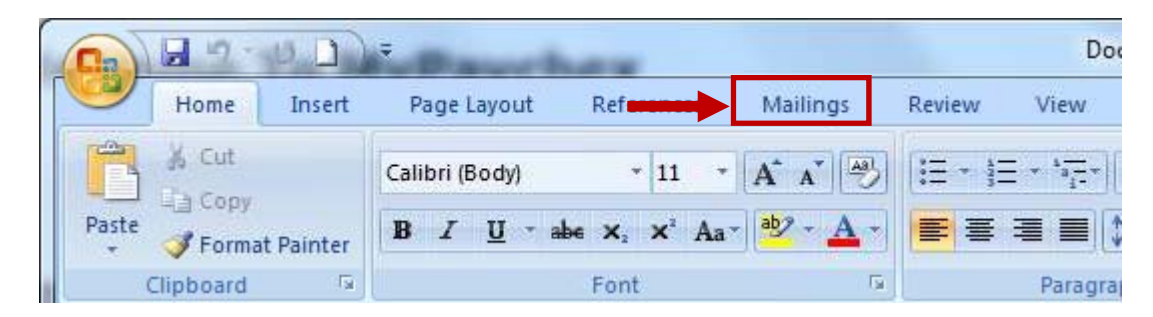

3. *Click* on the **Labels** button on the left side.

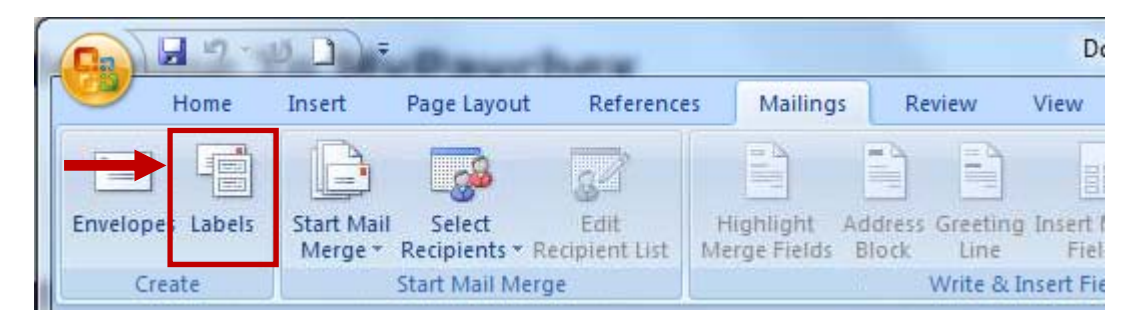

4. A new window like the one shown below will appear.

The first thing we need to do is get the correct setting for the labels, that is to say the correct size. To do this we *click* on the **Options** button.

| nvelopes and Labels                                                                | 🖻 🖇 🗙                                                 |
|------------------------------------------------------------------------------------|-------------------------------------------------------|
| Envelopes Labels                                                                   |                                                       |
| <u>A</u> ddress:                                                                   | 🔟 🔻 🔲 Use <u>r</u> eturn address                      |
|                                                                                    |                                                       |
| Print <ul> <li><u>F</u>ull page of the same label</li> <li>Single label</li> </ul> | Label<br>Microsoft, 1/2 Letter<br>1/2 Letter Postcard |
| Row: 1 📩 Column: 1 📩                                                               |                                                       |
| Before printing, insert labels in your printer's m                                 | anual feeder.                                         |
| Print New Document                                                                 | Options E-postage Properties                          |
|                                                                                    | Cancel                                                |

5. Under Label Information, select the Label Vendor you are using (ex: Avery Labels). The most common label manufacturer is Avery but check your label packaging materials to verify. Then below the Vendor you will pick the Product number, which is also found on the packaging materials your labels came in. After you have those selected, *click* **OK**.

| Orinter information     Ocontinuous-feed printers     OPage printers     Tray: Defau | t tray                                                                 |
|--------------------------------------------------------------------------------------|------------------------------------------------------------------------|
| Label information Label genders: Avery US Letter                                     |                                                                        |
| Product number:                                                                      | Label information                                                      |
| Froduct humber.                                                                      |                                                                        |
| 5144<br>5146<br>5147<br>5150                                                         | Type: Easy Peel Mailing Labels - Fill Ad<br>Height: 1"<br>Width: 2.63" |

6. If you would like the same label repeated over (i.e. return address labels – where you need a whole sheet of labels with the same information on it) please *proceed* to step # 8.

To proceed with individual labels, *click* **New Document**. This will open up a new document that has the label design you selected.

| Envelopes Labels                          |                                                                    |
|-------------------------------------------|--------------------------------------------------------------------|
| <u>A</u> ddress:                          | 🔛 💌 🔲 Use <u>r</u> eturn address                                   |
|                                           |                                                                    |
|                                           | -                                                                  |
| Print                                     | Label                                                              |
| Eull page of the same lab<br>Single label | el Avery US Letter, 5160<br>Easy Peel Mailing Labels - Fill Across |
|                                           | n: 1 🐳                                                             |
| Row: 1 Colum                              |                                                                    |
| Row: 1 Colum                              | your printer's manual feeder.                                      |

7. Here you can *type* in your individual labels (i.e. file folders, mailing address labels. etc.). Once you finish typing up your labels *proceed* to step #10 to print them.

| Paste I Format Painter | Calibri (Body) * 11 *<br>18 II U * abs x, x' Aa |                                                                                                    | □ 筆 算 处 ¶ AaBbCcD<br>■ 译= ② · 田 · Normal | AaBbCcDc AaBbC AaBbC AaBbC I No Spaci Heading 1 | AaB<br>Title |
|------------------------|-------------------------------------------------|----------------------------------------------------------------------------------------------------|------------------------------------------|-------------------------------------------------|--------------|
| Clipboard              | Font                                            | Fa Par                                                                                                    | ragraph 🕞                                | Styles                                          | ا بلاً ا     |
|                        | 1                                               |                                                                                                    |                                          |                                                 | _            |
|                        |                                                 |                                                                                                    |                                          |                                                 |              |
|                        |                                                 |                                                                                                    |                                          |                                                 |              |
|                        |                                                 |                                                                                                    |                                          | 3                                               |              |
|                        | 2                                               |                                                                                                    |                                          |                                                 |              |
|                        |                                                 |                                                                                                    |                                          |                                                 |              |
|                        |                                                 |                                                                                                    |                                          |                                                 |              |
|                        | - 51                                            |                                                                                                    |                                          |                                                 |              |
|                        |                                                 |                                                                                                    |                                          |                                                 |              |
|                        |                                                 | the second second second second second second second second second second second second second second second se |                                          |                                                 |              |
|                        |                                                 |                                                                                                    |                                          |                                                 |              |

8. *Type* in what you would like have repeated on the entire sheet of labels, and then click **New Document** at the bottom.

| <u>A</u> ddress:                                                                   | 🔟 🔻 🔲 Use <u>r</u> eturn add                                             |
|------------------------------------------------------------------------------------|--------------------------------------------------------------------------|
| Jane Doe<br>107 Western Ave<br>Mountain Lake, MN 55127                             |                                                                          |
| Print<br>Print<br>Eull page of the same label<br>Single label<br>Row: 1  Column: 1 | Label<br>Avery US Letter, 5160<br>Easy Peel Mailing Labels - Fill Across |
| Before printing, insert labels in your printer's m                                 | anual feeder.                                                            |

9. Your sheet will appear with all the labels ready to be printed.

| Home Insert             | Cabels2 - Microsoft Word                                                                                                    | Table Tools<br>Review View Design Lavout                                                                         |                                                                                       |                                |
|-------------------------|----------------------------------------------------------------------------------------------------|----------------------------------------------------------------------------------------------------|---------------------------------------------------------------------------------------|--------------------------------|
| Paste V Format Painter  | Calibri (Body) $\cdot$ 11 $\cdot$ $A^{*} A^{*} \xrightarrow{(A^{*})}$<br>B $I \ \underline{U}$ $\cdot$ abe $\mathbf{x}_{i} \mathbf{x}^{i} \mathbf{Aa^{*}} \xrightarrow{(A^{*})} \underline{A}^{*}$ |                                                                                                    | AaBbCcDr AaBbCcDr AaBbCr AaBbCr AaBbCr AaBbCr Heading 1 Heading 2 Title               | A Find *<br>Change<br>Styles * |
| Lippoard                | Jane Doe<br>107 Western Ave<br>Mountain Lake, MN 55127                                                                                                    | Jane Doe<br>107 Western Ave<br>Mountain Lake, MN 55127                                                           | Styles<br>Jane Doe<br>107 Western Ave<br>Mountain Lake, MN 55127                      | Editing                        |
|                         | Jane Doe<br>107 Western Ave<br>Mountain Lake, MN 55127                                                                                                    | Jane Doe<br>107 Western Ave<br>Mountain Lake, MN 55127                                                           | Jane Doe<br>107 Western Ave<br>Mountain Lake, MN 55127                                |                                |
|                         | Jane Doe<br>Jog Western Ave<br>Mountain Lake, MN 55127<br>Jane Doe<br>Jog Western Ave                                                                                                    | Jane Doe<br>107 Western Ave<br>Mountain Lake, MN 55127<br>Jane Doe<br>107 Western Ave<br>Mountain Lake, AM 55127 | Jane Doe<br>107 Western Ave<br>Mountain Lake, MN 55127<br>Jane Doe<br>107 Western Ave |                                |
| Page: 1 of 1 Words: 270 | Mountain Lake, MN 55127                                                                                                    | Mountain Lake, MN 55127                                                                                          | Mountain Lake, MN 55127                                                               | •<br>•<br>•<br>•               |

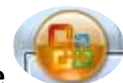

10. *Click* the **Office** button in the top left corner then *click* **Print**. The printer will be waiting for you to place the sheet of labels in the tray of your printer.

|       |    | <u>N</u> ew      |   |
|-------|----|------------------|---|
| 0     | 3  | <u>O</u> pen     |   |
|       |    | <u>S</u> ave     |   |
|       | N  | Save <u>A</u> s  | Þ |
| 6     |    | <u>P</u> rint    | × |
|       | 1  | Pr <u>e</u> pare | • |
|       | 88 | Sen <u>d</u>     | + |
| THE R | 2  | P <u>u</u> blish | Þ |
| 1     | 1  | <u>C</u> lose    |   |